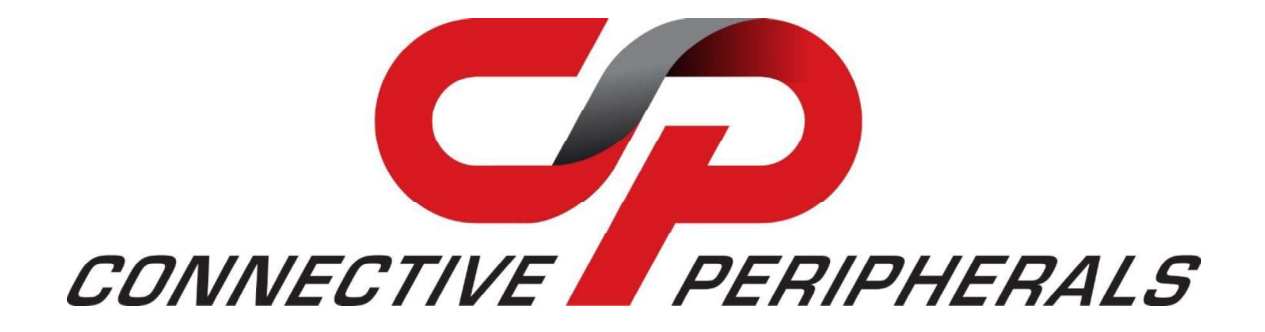

# **CP-CANFD USB to CAN FD Adapter**

## Datasheet

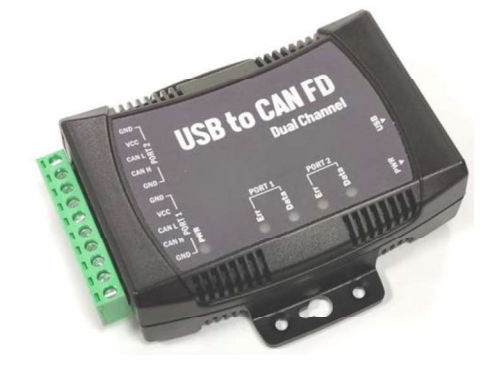

Version 1.0

Connective Peripherals Pte Ltd 1 Tai Seng Avenue, Tower A, #03-07 Singapore 536464 Tel.: +65 67430980

E-Mail (Support): <a href="mailto:support@connectiveperipherals.com">support@connectiveperipherals.com</a> Web: <a href="mailto:www.connectiveperipherals.com">www.connectiveperipherals.com</a> / <a href="mailto:www.connectiveperipherals.com">www.connectiveperipherals.com</a> / <a href="mailto:www.connectiveperipherals.com"/www.connectiveperipherals.com"/>www.connectiveperipherals.com</a> / <a href="mailto:www.connectiveperipherals.com"/www.connectiveperipherals.com

Neither the whole nor any part of the information contained in, or the product described in this manual, may be adapted, or reproduced in any material or electronic form without the prior written consent of the copyright holder. This product and its documentation are supplied on an as-is basis and no warranty as to their suitability for any particular purpose is either made or this product. Your statutory rights are not affected. This product or any variant of it is not intended for use in any medical appliance, device, or system in which the failure of the product might reasonably be expected to result in personal injury. This document provides preliminary information that may be subject to change without notice. No freedom to use patents or other intellectual property rights is implied by the publication of this document. Connective Peripherals Pte Ltd, 1 Tai Seng Avenue, Tower A, #03-07 Singapore 536464. Registered Number: 201617872E

Copyright © Connective Peripherals Pte Ltd

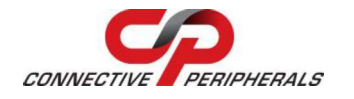

## **1** Introduction

## **1.1 Functional Description**

The CP-CANFD adapter is an industrial-grade device that adds one or two high-speed CAN FD (Controller Area Network Flexible Data Rate) interfaces to PCs or notebooks via a USB connection. It provides a 10-pin terminal block connector for connecting to CAN/CAN FD interfaces. It complies with CAN specifications ISO 11898-1 for CAN/CAN FD and meets the requirements of the ISO11898-2:2016 high-speed CAN specification. It also supports both ISO-11898-1:2015 and Bosch M\_CAN revision 3.2.1.1.

The CP-CANFD adapter supports CAN 2.0A and CAN 2.0B protocols and has three supported modes which are Normal mode, Listen mode, and Loopback mode. It supports standard CAN data rates up to 1 Mbps and a CAN FD data rate up to 8 Mbps. The adapter also can support CAN bus message filter configuration and each CAN FD port can output DC +5V 100mA power through the terminal block for external CAN devices power usage.

The adapter has built-in selectable 120 Ohm termination resistors at each port for the CAN bus termination and is firmware upgradable for future firmware revisions. CAN bus signal lines are protected with +/-12 KV ESD protection. The CAN/CAN FD interface can be controlled over the Virtual COM port using simple ASCII commands and has LEDs to indicate the status of the CAN bus. The adapter is powered by the USB port and a USB A to USB B cable of 90cm length is provided. There is no external power adapter required.

A driver is provided for Windows 11 down to Windows 7, Windows Server, and Linux OS, and it supports Linux SocketCAN (SLCAN).

The CP-CANFD adapter is compact and robust. It comes with an ABS plastic enclosure and with a ventilated design suitable for harsh environments. The adapter is designed with a pair of built-in mounting brackets at the side and two T-type slots at the bottom for easy wall mounting.

The USB to CAN FD interface provides simple and quick connection to CAN and CAN FD networks. It supports CAN FD frames for both ISO and Bosch's Non-ISO standards. Also, the CP-CANFD adapter transmits and receives both CAN frames in the classical CAN 2.0 A/B format as well as CAN FD format. Being capable of switching to a faster or slower data rate dynamically, the CP-CANFD adapter contains more data capacity in a frame up to 64 bytes.

CP-CANFD adapter can be added flexibly to existing CAN networks. Since CAN FD is an extension to the original CAN bus protocol, the adapter is backward compatible with the CAN 2.0 A/B standards. This cost-effective USB to CAN FD adapter solution makes it easier than ever to enable CAN network connection to CAN FD with data rate up to 8 Mbps to your system.

## **1.2 LED Description**

The CP-CANFD adapter uses two LEDs to indicate firmware initialization and CAN bus status. The green LED indicates CAN bus data activity while the red LED indicates a CAN bus error. Following is the definition of different LED combinations:

#### A: Power up (device initialized)

After CP-CANFD adapter powers up (device initialized), green LED and red LED will flash four times to indicate that the CP-CANFD adapter has been initialized.

### B: CAN bus channel open/close

When the CAN bus channel opens, the green LED will turn on to indicate that the CAN bus channel is open. When the CAN bus channel closes, the green LED will turn off to indicate that the CAN bus channel is closed.

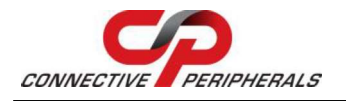

#### C: CAN bus Data Activity

When CAN data frame is transmitting or receiving, the green LED flashes continuously to indicate CAN bus data I/O activity.

### D: CAN bus Error

When an error occurs on the CAN bus, the red LED flashes continuously to indicate CAN bus error.

| LED   | LED   | Description              |                             |                                                                       |
|-------|-------|--------------------------|-----------------------------|-----------------------------------------------------------------------|
| Label | Color | LED status               | State                       | Description                                                           |
| Data  | Green | Flashes 4 times          | Initialization              | Flashes four times together with red LED when device initialized      |
|       |       | ON                       | Operational                 | The device is in state OPERATIONAL (Channel is Open)                  |
|       |       | OFF                      | Stopped                     | The device is in state STOPPED (Channel is Closed)                    |
|       |       | Flashing<br>continuously | Transmitting /<br>Receiving | The device is transmitting or receiving data (Channel is Open)        |
| Err   | Red   | Flashes 4 times          | Initialization              | Flashes four times together with green<br>LED when device initialized |
|       |       | Flashing<br>continuously | Error                       | Error occurs on the device                                            |

Table 1 – LED Description

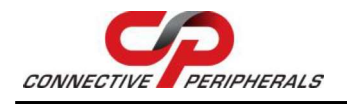

## 1.3 Features

- Adds one or two high speed CAN FD interfaces via a USB connection
- 10-pin terminal block connector for connecting to CAN bus interface
- Meets the requirements of the ISO 11898-2:2016 high speed CAN specification
- Complies to CAN specifications ISO 11898-1 for CAN and CAN FD
- CAN FD support both ISO-11898-1:2015 and Bosch M\_CAN revision 3.2.1.1
- Supports CAN FD data rate up to 8 Mbps
- Supports CAN bus speed up to 1 Mbps
- Non-standard baud rates supported
- Supports CAN bus message filter configuration
- Provides +5V DC output at 100mA through pin-4 (port 1) and pin-9 (port 2) of terminal block
- Supports CAN 2.0A and CAN 2.0B protocols
- Supported CAN modes
  - Normal mode: normal operation on CAN bus
  - Listen mode: passive receiving of CAN frames
  - Loopback mode: transmitter also receives sent frames (for testing purposes)
- Built-in 120 Ohm termination resistors for CAN bus termination with a selectable jumper
- Firmware upgradable for future firmware revisions
- Galvanic isolation between PC and CAN bus connection up to 5700 Vrms (available only on CP-CANFD-1P-ISO and CP-CANFD-2P-ISO Adapter)
- CAN/CAN FD interface can be controlled over COM port using simple ASCII commands
- LEDs indicates CAN initialization and CAN bus status for monitoring port status
- Powered by USB port. No external power adapter required
- Includes one USB-A to USB-B cable. Cable length: 0.9meter
- Drivers provided for Windows 7 up to Windows 11, Windows Server, and Linux OS
- Supports Linux SocketCAN (SLCAN)
- Supported by CANHacker to test and analyze CAN frames
- Compact and robust ABS plastic enclosure with ventilation design suitable for harsh environment
- FCC, UKCA and CE compliant

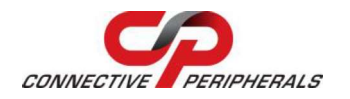

## 2 Part Numbers/Ordering Information

| Part Number                                                   | Description                                         |  |
|---------------------------------------------------------------|-----------------------------------------------------|--|
| CP-CANFD-1P                                                   | USB to single CAN FD Adapter; Non-Isolation version |  |
| CP-CANFD-1P-ISO                                               | USB to single CAN FD Adapter; Isolation version     |  |
| CP-CANFD-2P                                                   | USB to dual CAN FD Adapter; Non-Isolation version   |  |
| CP-CANFD-2P-ISO USB to dual CAN FD Adapter; Isolation version |                                                     |  |
| Table 2 – Part Numbers / Ordering Information                 |                                                     |  |

**Note:** USB-A to USB-B cable (length: 90cm) will be provided.

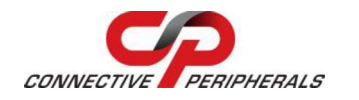

## **Table of Contents**

| 1        | Int                                                                                                    | roduction                                                                                                    | 2                                          |
|----------|----------------------------------------------------------------------------------------------------|----------------------------------------------------------------------------------------------------|--------------------------------------------|
|          | 1.1                                                                                                    | Functional Description                                                                                                    | 2                                          |
|          | 1.2                                                                                                    | LED Description                                                                                                    | 2                                          |
|          | 1.3                                                                                                    | Features                                                                                                    | 1                                          |
| 2        | Pai                                                                                                    | rt Numbers/Ordering Information                                                                                                    | 5                                          |
| 3        | Spe                                                                                                    | ecifications                                                                                                    | 3                                          |
| 4        | Ins                                                                                                    | stallation                                                                                                    | )                                          |
| 4        | 4.1                                                                                                    | Hardware Installation10                                                                                                    | C                                          |
|          | 4.1.1<br>4.1.2                                                                                                    | Jumpers for Termination Resistors       10         Mounting       11                                                                                                    | 0<br>1                                     |
| 4        | 4.2                                                                                                    | Device Driver Installation12                                                                                                    | 2                                          |
|          | 4.2.1<br>4.2.2                                                                                                    | Microsoft Windows                                                                                                    | 2<br>3                                     |
| 5        | Pin                                                                                                    | out Information 15                                                                                                    | 5                                          |
|          | 5.1.1<br>5.1.2                                                                                                    | Single Port CP-CANFD Adapter                                                                                                    | 5<br>6                                     |
|          |                                                                                                    |                                                                                                    |                                            |
| 6        | Fui                                                                                                    | nctions                                                                                                    | 7                                          |
| 6        | Fui<br>5.1                                                                                                    | nctions                                                                                                    | 7<br>7                                     |
| 6        | Fui<br>5.1<br>5.2                                                                                                    | nctions                                                                                                    | 7<br>7<br>7                                |
| 6        | Fui<br>5.1<br>6.2.1<br>6.2.2<br>6.2.3<br>6.2.4<br>6.2.5<br>6.2.6<br>6.2.7<br>6.2.8<br>6.2.9<br>6.2.10<br>6.2.11<br>6.2.12<br>6.2.13<br>6.2.14                                                                                                    | ASCII Commands17ASCII Command list17Opening the CAN Bus Channel18Closing the CAN Bus Channel18Setting CAN Bitrate (Standard)18Transmitting a Standard CAN Frame18Transmitting a Standard Remote Request CAN Frame19Transmitting an Extended CAN Frame19Transmitting an Extended Remote Request CAN Frame19Setting Timestamps ON/OFF20Setting Acceptance Mask20Setting Status Flags21Get Version Information22Reset CP-CANFD Adapter21                                                                                                    | <b>7 7 8</b> 8 8 8 9 9 9 0 0 0 1 3 3 3     |
| 7        | Fui<br>5.1<br>5.2<br>6.2.1<br>6.2.2<br>6.2.3<br>6.2.4<br>6.2.5<br>6.2.6<br>6.2.7<br>6.2.8<br>6.2.9<br>6.2.10<br>6.2.11<br>6.2.12<br>6.2.13<br>6.2.14<br>Control Control C | ASCII Commands17ASCII Command list17Command list17Opening the CAN Bus Channel18Closing the CAN Bus Channel18Setting CAN Bitrate (Standard)18Transmitting a Standard CAN Frame18Transmitting a Standard CAN Frame19Transmitting an Extended CAN Frame19Transmitting an Extended CAN Frame19Setting Timestamps ON/OFF20Setting Acceptance Mask20Setting Status Flags21Get Version Information22Get Serial Number21Setting Number22Setting Number23Setting Number24                                                                                                    | <b>7 7 8 8 8 8 9 9 9 9 0 0 0 1 3 3 1</b>   |
| <b>6</b> | Fui<br>5.1<br>5.2<br>6.2.1<br>6.2.2<br>6.2.3<br>6.2.4<br>6.2.5<br>6.2.6<br>6.2.7<br>6.2.8<br>6.2.9<br>6.2.10<br>6.2.11<br>6.2.12<br>6.2.13<br>6.2.14<br>Coord<br>7.1                                                                                                    | ASCII Commands       17         ASCII Commands       17         Command list       17         Opening the CAN Bus Channel       18         Closing the CAN Bus Channel       18         Setting CAN Bitrate (Standard)       19         Transmitting a Standard CAN Frame       19         Transmitting a Standard CAN Frame       19         Transmitting a Standard Remote Request CAN Frame       19         Transmitting an Extended CAN Frame       19         Transmitting an Extended Remote Request CAN Frame       19         Setting Timestamps ON/OFF       20         Setting Acceptance Mask       20         Setting Status Flags       21         Get Version Information       22         Get Serial Number       22         Reset CP-CANFD Adapter       22         OIs       24         Firmware Upgrade       24 | 7 7 8 8 8 8 9 9 9 0 0 0 1 3 3 3 <b>1</b> 1 |

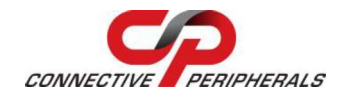

Document Reference No.: CP\_000091 Clearance No.: CP#078

| 7.2.1<br>7.2.2<br>7.2.3<br>7.2.4 | Settings Procedure for Selecting and Configuring the USB to CAN Ada<br>Receiving CAN Frames<br>Sending CAN Frames<br>Assistant Features | pter . 25<br>27<br>27<br>28 |
|----------------------------------|----------------------------------------------------------------------------------------------------|-----------------------------|
| 7.3                              | CP CAN FD Utility                                                                                                    | 29                          |
| 7.3.1                            | Settings Procedure for Selecting and Configuring the USB to CAN FD a 30                                                                 | Adapter                     |
| 7.3.2                            | Receiving CAN Frames                                                                                                    | 32                          |
| 7.3.3                            | Sending CAN Frames                                                                                                    | 32                          |
| 7.3.4                            | Assistant Features                                                                                                    | 33                          |
| 7.4                              | BUSMASTER                                                                                                    | 33                          |
| 8 Cor                            | ntact Information                                                                                                    | 35                          |
| Append                           | dix A – List of Tables & Figures                                                                                                    | 36                          |
| List of                          | Tables                                                                                                    | 36                          |
| List of                          | Figures                                                                                                    | 36                          |
| Append                           | dix C – Revision History                                                                                                    | 38                          |
|                                  |                                                                                                    |                             |

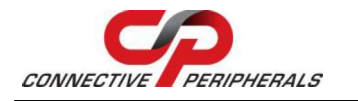

## 3 Specifications

The table below show the specifications of CP-CANFD adapter:

| General                    |                                                                   |  |  |
|----------------------------|-------------------------------------------------------------------|--|--|
| USB Bus                    | USB 2.0 high speed 480 Mbps                                       |  |  |
|                            | USB 1.1, USB 2.0, USB 3.0 compatible                              |  |  |
| CAN Bus                    | Supports CAN 2.0A and CAN 2.0B and CAN FD                         |  |  |
| CAN Controller             | TCAN4551-Q1                                                       |  |  |
| CAN Signals                | CAN_H, CAN_L, CAN_GND, CAN_V+                                     |  |  |
| CAN Bus Speed              | Up to 1 Mbps for CAN data transmit & receive                      |  |  |
|                            | Up to 8 Mbps for CAN FD transmit & receive                        |  |  |
|                            | Non-standard baud rate supported                                  |  |  |
| CAN Bus Mode               | Normal mode: normal operation on CAN bus                          |  |  |
|                            | Listen Only mode: passive receiving of CAN frames                 |  |  |
|                            | Loopback mode: transmitter also receives sent frames (for testing |  |  |
|                            | purposes)                                                         |  |  |
| Specification              | ISO 11898-2 high speed CAN specification                          |  |  |
|                            | CAN FD support ISO-11898-1:2015 and Bosch M_CAN revision 3.2.1.1  |  |  |
|                            | Supported                                                         |  |  |
| IRQ &IO Address            | Assigned by system                                                |  |  |
| CP-CANED-1P                | One                                                               |  |  |
| Number of Ports            | Une<br>10 zie terminel black connector                            |  |  |
| Connector                  | 10-pin terminal block connector                                   |  |  |
| Termination                | 120 Ohm terminator resistor on board                              |  |  |
| LED                        | Power, CAN bus data activity, CAN bus error                       |  |  |
| Protection                 | +/-12 KV ESD(HBM) protection for CAN signals                      |  |  |
| CP-CANFD-1P-ISO            |                                                                   |  |  |
| Number of Ports            | One                                                               |  |  |
| Connector                  | ctor 10-pin terminal block connector                              |  |  |
| Termination                | Power CAN bus data activity CAN bus arror                         |  |  |
|                            | Power, CAN bus data activity, CAN bus error                       |  |  |
| Protection                 | +/-4 KV ESD(HBM) protection for CAN signals                       |  |  |
|                            | Isolation Protection                                              |  |  |
|                            | CAN bus: 5700 Vrms for CAN signals                                |  |  |
| CP-CANED-2P                |                                                                   |  |  |
| CF-CANFD-2P                |                                                                   |  |  |
| Number of Ports            | 10 min terminal black commanter                                   |  |  |
|                            | 10-pin terminal block connector                                   |  |  |
|                            | 120 Unim terminator resistor on board (per port)                  |  |  |
| Dretection                 | Power, CAN bus data activity (per port), CAN bus error (per port) |  |  |
|                            | +/-12 KV ESD(HBM) protection for CAIN signals                     |  |  |
| CP-CANFD-2P-150            | Ture                                                              |  |  |
|                            | 10 nin terminal black connector                                   |  |  |
|                            | 10-pin terminal Diock connector                                   |  |  |
|                            | 120 Onin terminator resistor on board (per port)                  |  |  |
| LEV<br>Teoletion Ducto sti | Power, CAN bus data activity (per port), CAN bus error (per port) |  |  |
| 1Solation Protection       | +/-4 KV ESD(MBM) protection for CAN Signals                       |  |  |
|                            | Power: 3000 VDC                                                   |  |  |
|                            | CAN hus: 5700 Vrms for CAN signals                                |  |  |
| Software Features          |                                                                   |  |  |
| 0 S Driver Support         | Windows 7 to Windows 11 OS                                        |  |  |
|                            | Windows Server 2003 to 2012 R2                                    |  |  |
|                            |                                                                   |  |  |
| Power Perwirement          |                                                                   |  |  |
| Power Requirement          | Dower supplied via LISP (EV) connector                            |  |  |
| Power Input                | Power supplied via USB (SV) connector                             |  |  |

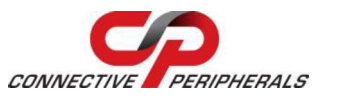

### **CP-CANFD USB to CAN FD Adapter Datasheet**

Version 1.0

Document Reference No.: CP\_000091 Clearance No.: CP#078

|                   | No external power needed                              |
|-------------------|-------------------------------------------------------|
| Power Consumption | Max. 150mA@5VDC (CP-CANFD-1P & CP-CANFD-2P)           |
|                   | Max. 250mA@5VDC (CP-CANFD-1P-ISO & CP-CANFD-2P-ISO)   |
| Mechanical        |                                                       |
| Casing            | ABS Plastic enclosure with built-in mounting brackets |
|                   | Two T-shaped slots on the bottom for wall mounting    |
| Dimensions        | 102 mm X 73 mm X 30.4 mm (L x W x H)                  |
|                   | 102 mm X 96.5 mm X 30.4 mm with ears (L x W x H)      |
| Weight            | 100g                                                  |

Table 3 – CP-CANFD Adapter Specifications

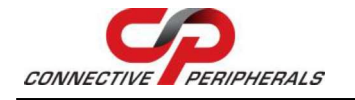

## **4** Installation

## 4.1 Hardware Installation

### **4.1.1 Jumpers for Termination Resistors**

A CAN bus network requires a 1200hm termination resistor at each end of the CAN network. If additional termination resistors are present through the CANbus network or if one of the termination resistors is missing at one of the ends, the CANbus network will not communicate.

CP-CANFD adapter has provided a built-in termination resistor. Users may enable or disable termination by switching the jumper on the PCB board.

#### Note:

- JP1 is for USB to single port CP-CANFD adapter
  - CP-CANFD-1P
  - o CP-CANFD-1P-ISO
- JP1 and JP2 are for USB to dual port CP-CANFD adapter
  - CP-CANFD-2P
  - CP-CANFD-2P-ISO

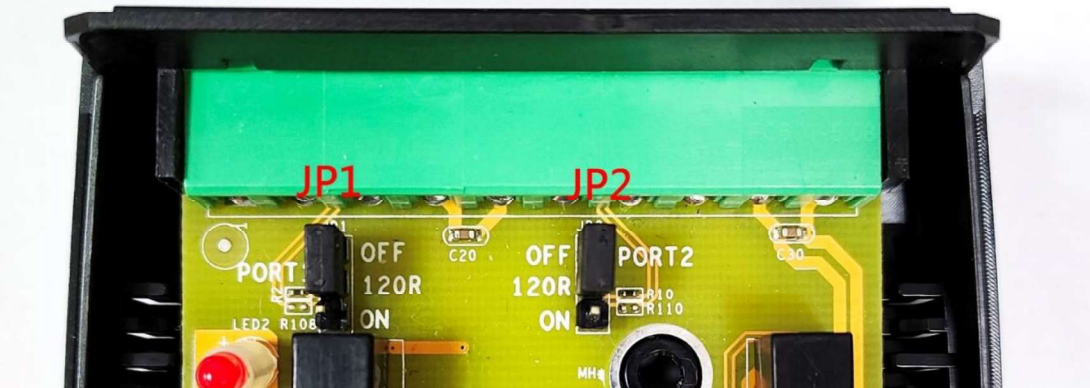

Figure 1 – Jumpers for Termination Resistors

| JP1           | JP2 | Function                           |
|---------------|-----|------------------------------------|
| PIN 1-2 short |     | Disable 120Ω termination resistors |
| PIN 2-3 short |     | Enable 120Ω termination resistors  |
|               |     |                                    |

 Table 4 – Jumpers for Enabling / Disabling Termination Resistors

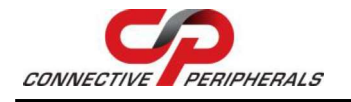

## 4.1.2 Mounting

The CP-CANFD adapter comes with an ABS plastic enclosure. The adapter is designed with a pair of built-in mounting bracket and two T-type slots at the bottom for easy wall mounting.

### 4.1.2.1 USB to Single Port CAN FD Adapter

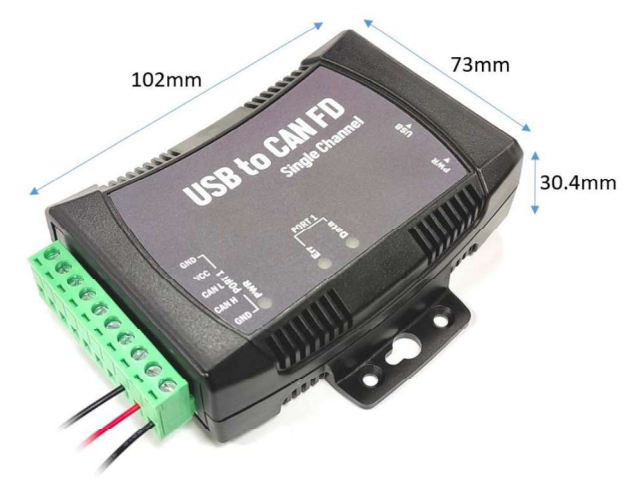

102mm X 73mm X30.4mm (L x W x H) 102mm X 96.5mm X30.4mm with brackets (L x W x H)

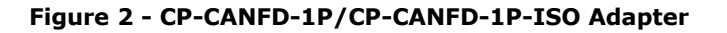

#### 102mm 102mm 10

### 4.1.2.2 USB to Dual Port CAN FD Adapter

Figure 3 - CP-CANFD-2P/CP-CANFD-2P-ISO Adapter

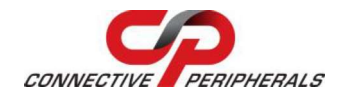

## 4.2 Device Driver Installation

### 4.2.1 Microsoft Windows

#### 4.2.1.1 Installing Driver

The CP-CANFD adapter driver are available to download from <a href="https://www.connectiveperipherals.com">https://www.connectiveperipherals.com</a>

Download the latest version of CP CDC Driver from the above link.

| Name          | Туре        |  |
|---------------|-------------|--|
| CP_CDC_Driver | Application |  |

Figure 4 - CP CDC Driver

Double click the CP CDC Driver application file and click 'Install' to proceed for the installation.

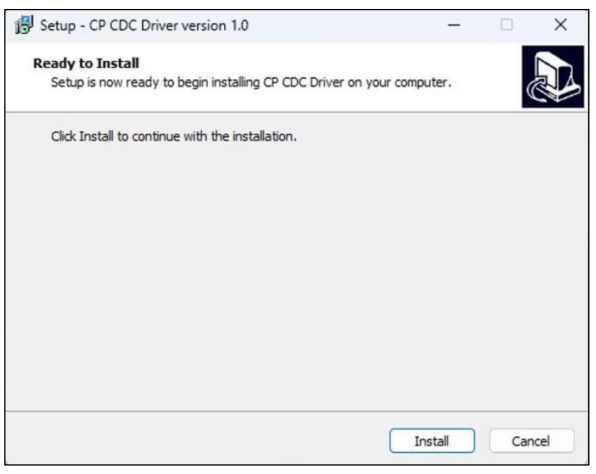

Figure 5 - Install CP CDC Driver

Follow the instructions until the installation finishes.

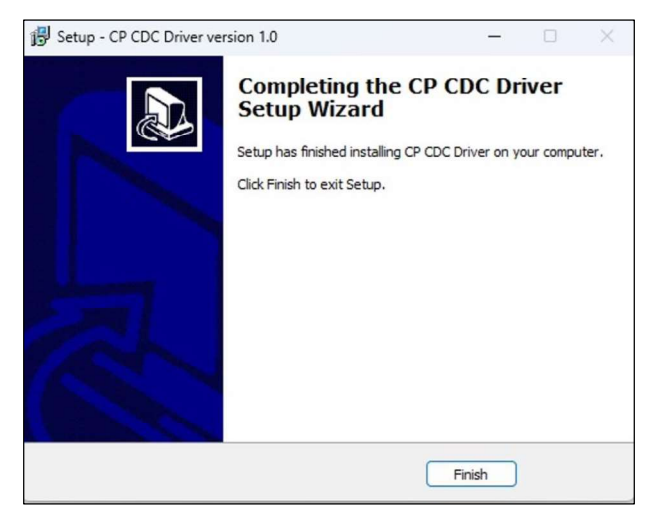

Figure 6 - Installation Complete

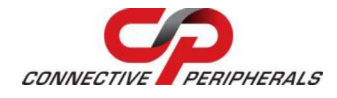

Document Reference No.: CP\_000091 Clearance No.: CP#078

#### 4.2.1.2 Changing COM Port Properties & COM Port Number

This feature is particularly useful for programs such as HyperTerminal, which only works with COM1 through COM4. Please ensure that you do not change to a COM port number that is already in use.

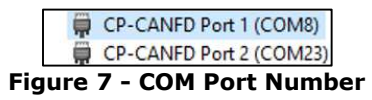

To change the virtual COM port properties:

- 1. Select the "CP-CANFD Port X (COMX)".
- 2. Click "Properties".
- 3. Select "Port Setting" and "Advanced".
- 4. Click the drop-down arrow on COM Port Number and scroll to the required COM port.
- 5. Select "OK".
- 6. Return to the Device Manager Screen. You will see that the CP-CANFD Port installation has been changed to the new COM Port Number.

### 4.2.2 Linux Driver (SocketCAN)

#### 4.2.2.1 Installing Driver

SocketCAN is a set of open-source CAN drivers and a networking stack contributed by Volkswagen Research to the Linux kernel. Formerly known as Low Level CAN Framework (LLCF).

Installing SocketCAN is easy. In fact, it just needs to install can-utils packages. To proceed, uses the following command:

sudo apt-get install can-utils

By default, the SocketCAN device drivers are not automatically loaded by Linux at boot time on all systems: you may need to enable the relevant Linux kernel modules. You can manually load these modules with the following command:

*sudo modprobe can sudo modprobe vcan sudo modprobe slcan* 

#### 4.2.2.2 Using SocketCAN (SLCAN) with CP-CANFD Adapter

To use CP-CANFD adapter with SocketCAN, you must establish a "link" between the drivers and the hardware. This is done with the following command:

sudo slcand -o -c -s8 -S3000000 /dev/ttyUSB0 slcan0

The -s parameter allows to configure different interface speed as indicated below.

| ASCII Command | CAN Bitrate |
|---------------|-------------|
| s0            | 10 Kbit/s   |
| s1            | 20 Kbit/s   |
| s2            | 50 Kbit/s   |
| s3            | 100 Kbit/s  |
| s4            | 125 Kbit/s  |
| s5            | 250 Kbit/s  |
| s6            | 500 Kbit/s  |
| s7            | 800 Kbit/s  |
| s8            | 1000 Kbit/s |

Table 5 – ASCII Command for CAN Bitrate

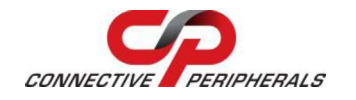

Version 1.0

Document Reference No.: CP\_000091 Clearance No.: CP#078

If everything worked fine, you should now see the can0 network device. To vary it, just type the following command:

sudo ip link set slcan0 up

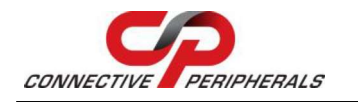

## **5 Pinout Information**

The following are the pinouts of 10-pin terminal block connector for CP-CANFD adapter.

### 5.1.1 Single Port CP-CANFD Adapter

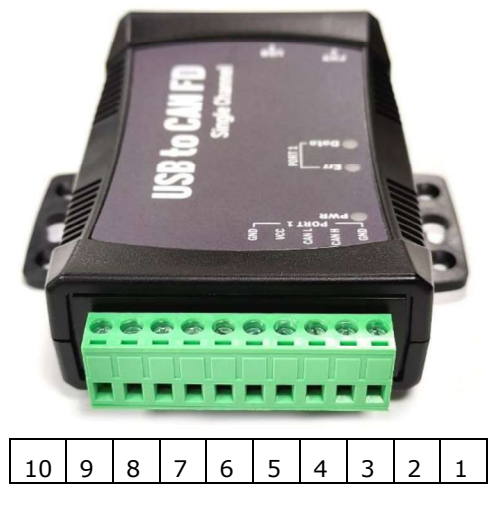

Figure 8 - CP-CANFD-1P/CP-CANFD-1P ISO Adapter Terminal Block

The pinout of the terminal block connector for single port CP-CANFD adapter is shown in Table 6.

Note: Pin 6 to 10 is NC pin for single port CP-CANFD adapter

| Pin Number | Port Number | Signals | Description                             |
|------------|-------------|---------|-----------------------------------------|
| 1          | PORT 1      | CAN_GND | Signal ground                           |
| 2          | PORT 1      | CAN_H   | CAN_H bus line (dominant level is high) |
| 3          | PORT 1      | CAN_L   | CAN_L bus line (dominant level is low)  |
| 4          | PORT 1      | CAN_V+  | Outputs DC+5V at 100mA                  |
| 5          | PORT 1      | CAN_GND | Signal ground                           |

Table 6 – Pin-Out for CP-CANFD-1P/CP-CANFD-1P-ISO Terminal Block

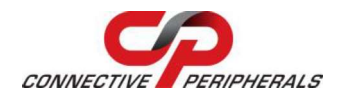

## 5.1.2 Dual Port CP-CANFD Adapter

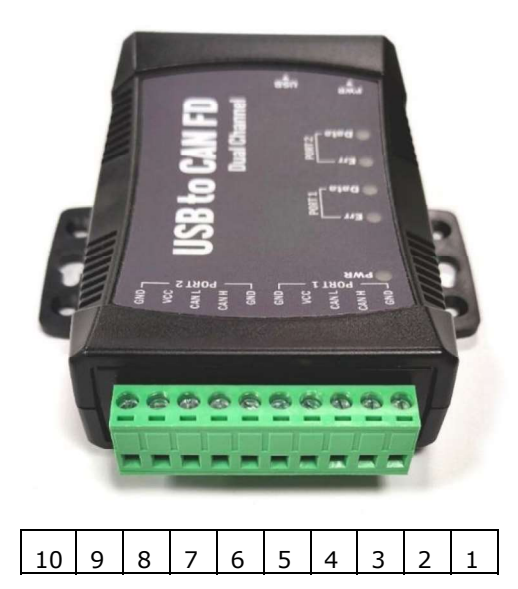

### Figure 9 - CP-CANFD-2P/cP-CANFD-2P-ISO Adapter Terminal Block

The pinout of the terminal block connector for dual port CP-CANFD adapter is shown in Table 7.

| Pin Number | Port Number | Signals | Description                             |
|------------|-------------|---------|-----------------------------------------|
| 1          | PORT 1      | CAN_GND | Signal ground                           |
| 2          | PORT 1      | CAN_H   | CAN_H bus line (dominant level is high) |
| 3          | PORT 1      | CAN_L   | CAN_L bus line (dominant level is low)  |
| 4          | PORT 1      | CAN_V+  | Outputs DC+5V at 100mA                  |
| 5          | PORT 1      | CAN_GND | Signal ground                           |
| 6          | PORT 2      | CAN_GND | Signal ground                           |
| 7          | PORT 2      | CAN_H   | CAN_H bus line (dominant level is high) |
| 8          | PORT 2      | CAN_L   | CAN_L bus line (dominant level is low)  |
| 9          | PORT 2      | CAN_V+  | Outputs DC+5V at 100mA                  |
| 10         | PORT 2      | CAN GND | Signal ground                           |

Table 7 – Pin-Out for CP-CANFD-2p/CP-CANFD-2P-ISO Terminal Block

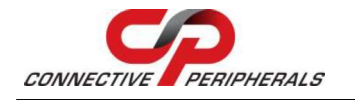

## 6 Functions

## 6.1 ASCII Commands

The following ASCII commands provide a means of utilizing an interactive terminal program, or communication through a standard COM or TTY port. The CP-CANFD adapter can be registered as a virtual serial port on the host computer. With simple ASCII commands the CP-CANFD adapter can be controlled over this serial port. Users can send/receive commands from any simple serial terminal program.

Example: Set bitrate to 500Kbps, open CAN channel, send CAN frame (ID = 002h, DLC = 3, Data = 11 22 33), close CAN:

| Command         | Response | Function                                                     |
|-----------------|----------|--------------------------------------------------------------|
| S6[CR]          | [CR]     | Set bitrate of USB CAN adapter to 500Kbps                    |
| O[CR]           | [CR]     | Open CAN channel                                             |
| t0023112233[CR] | z[CR]    | Send CAN message (ID = $002h$ , DLC = 3, Data = $11 22 33$ ) |
| C[CR]           | [CR]     | Close CAN channel                                            |

Table 8 – Example of sending CAN Command

## 6.2 Command list

The commands are line based and terminated with newline character CR (0xD). On error the response will be 0x7 (BELL).

The "help" command ('**H', 'h' or '?')** will list supported commands.

| Command | Response | Function                    |
|---------|----------|-----------------------------|
| H[CR]   | [CR]     |                             |
| h[CR]   | [CR]     | List all supported commands |
| ?[CR]   | [CR]     |                             |

#### Table 9 – "Help" Command

Example: H[CR]

#### Return Code

List of Supported Commands:

- 'O' Open the channel in Normal mode
- 'L' Open the channel in Listen Only mode
- 'Y' Open the channel in Loopback mode
- 'C' Close CAN Channel
- 'S' Set standard CAN bitrate
- `s' Set non-standard CAN bitrate
- `t' Transmit a standard frame
- 'T' Transmit an extended frame
- 'r' Transmit a standard remote request frame
- 'R' Transmit an extended remote request frame
- 'Z' Set timestamp on/off
- 'm' Set acceptance mask
- 'M' Set acceptance filter
- 'F' Read status flag
- 'V' Check software version
- 'N' Check serial number
- 'm' Set acceptance mask
- 'M' Set acceptance filter
- 'RST' Reset USB CAN Adapter
- 'H', 'h' or '?' List supported commands

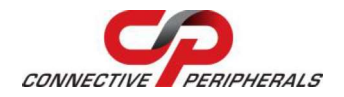

### 6.2.1 Opening the CAN Bus Channel

The CAN bus channel will be opened with the command O[CR], L[CR], or Y[CR]. The command O[CR] will open the CAN bus channel in normal operation mode, the command L[CR] will open the CAN bus channel in listen only mode, in which no bus interaction will be done from the controller. the command Y[CR] will open the CAN bus channel in a loop-back mode, in which the USB to CAN adapter will also receive the frames that it sends. Before you use one of the commands, you should set a bitrate with the commands S or s.

| Command | Response | Function                             |
|---------|----------|--------------------------------------|
| O[CR]   | [CR]     | Open the channel in Normal mode      |
| L[CR]   | [CR]     | Open the channel in Listen Only mode |
| Y[CR]   | [CR]     | Open the channel in Loopback mode    |

#### Table 10 – ASCII Command for Open CAN Bus Channel

### 6.2.2 Closing the CAN Bus Channel

The CAN bus channel will be closed with the command C[CR]. The command can only be used if the CAN bus channel is open.

| Command | Response     | Function                              |
|---------|--------------|---------------------------------------|
| C[CR]   | [CR]         | Close the CAN channel if it is opened |
| Та      | ble 11 – ASC | II Command to Close CAN Bus Channel   |

### 6.2.3 Setting CAN Bitrate (Standard)

The CAN bus bitrate can be set with the command SX[CR]. The command can only be used if the CAN bus channel is closed.

| Command | Response     | Function                         |
|---------|--------------|----------------------------------|
| S00[CR] | [CR]         | Set the CAN bus bitrate to 5K    |
| S0[CR]  | [CR]         | Set the CAN bus bitrate to 10K   |
| S1[CR]  | [CR]         | Set the CAN bus bitrate to 20K   |
| S2[CR]  | [CR]         | Set the CAN bus bitrate to 50K   |
| S3[CR]  | [CR]         | Set the CAN bus bitrate to 100K  |
| S4[CR]  | [CR]         | Set the CAN bus bitrate to 125K  |
| S5[CR]  | [CR]         | Set the CAN bus bitrate to 250K  |
| S6[CR]  | [CR]         | Set the CAN bus bitrate to 500K  |
| S7[CR]  | [CR]         | Set the CAN bus bitrate to 800K  |
| S8[CR]  | [CR]         | Set the CAN bus bitrate to 1M    |
|         | Table 12 - / | SCII Command for CAN Bus Bitrate |

ASCII Command for CAN Bus Bitrate

Example: S6[CR] will be set USB CAN adapter to 500K bps CAN Bitrates.

### 6.2.4 Transmitting a Standard CAN Frame

Transmitting a standard CAN frame (ID: 11 bit) over a CAN bus can be done with the command tiiildddd...dd[CR]. The return value will be z[CR] or the normal error byte (BELL). The command is only available when the CAN bus channel is open.

| Command         | Response    | Function                                                   |
|-----------------|-------------|------------------------------------------------------------|
| tiiildddddd[CR] | z[CR]       | Transmits a standard CAN message (11 bit) over the CAN bus |
| Table 13        | - ASCII Con | nmand for Transmitting Standard CAN Frame                  |

iii: Standard CAN frame (11 bit) identifier in hexadecimal format (000-7FF).

I: CAN data length (0-8) DLC, with the maximum value being 8 (8 bytes).

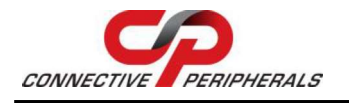

dd: Data byte value in hexadecimal format (00-FF). The number of bytes must be equal to the data length field.

Example: t00231199FF[CR] will send a standard CAN frame with ID = 002h, DLC = 3, Data = 11 99 FF.

### 6.2.5 Transmitting a Standard Remote Request CAN Frame

Transmitting a standard remote request CAN frame (ID: 11 bit) over a CAN bus can be done with the command riiil[CR]. The return value will be z[CR] or the normal error byte (BELL). The command is only available when the CAN bus channel is open.

| Command          | Response    | Function                                                      |
|------------------|-------------|---------------------------------------------------------------|
| riiil[CR]        | z[CR]       | Transmits a standard remote request (11 bit) over the CAN bus |
| Table 14 – ASCII | Command for | or Transmitting Standard Remote Request CAN Frame             |

iii: Standard remote request CAN frame (11 bit) identifier in hexadecimal format (000-7FF).

I: CAN data length to request (0-8) DLC, with the maximum value being 8 (8 bytes).

Example: r0023[CR] will send a standard remote request CAN frame with ID = 002h, DLC = 3 and request 3 data bytes.

### 6.2.6 Transmitting an Extended CAN Frame

Transmitting an extended CAN frame (ID: 29 bit) over a CAN bus can be done with the command Tiiiiiiiiiidddd...dd[CR]. The return value will be Z[CR] or the normal error byte (BELL). The command is only available when the CAN bus channel is open.

| Command               | Response | Function                                                  |
|-----------------------|----------|-----------------------------------------------------------|
| Tiiiiiiiiildddddd[CR] | Z[CR]    | Transmits an extended CAN frame (11 bit) over the CAN bus |

#### Table 15 – ASCII Command for Transmitting Extended CAN Frame

iiiiiiii: Extended CAN frame (29 bit) identifier in hexadecimal format (00000000-1FFFFFFF).

I: CAN data length (0-8) DLC, with the maximum value being 8 (8 bytes).

dd: Data byte value in hexadecimal format (00-FF). The number of bytes must be equal to the data length field.

Example: T1FFFFFF3112233[CR] will send an extended CAN frame with ID = 1FFFFFFh, DLC = 3, data = 11 22 33.

#### 6.2.7 Transmitting an Extended Remote Request CAN Frame

Transmitting an extended remote request CAN frame (ID: 29 bit) over a CAN bus can be done with the command Riiiiiiiii[CR]. The return value will be Z[CR] or the normal error byte (BELL). The command is only available when the CAN bus channel is open.

| Command        | Response | Function                                                                                                    |
|----------------|----------|----------------------------------------------------------------------------------------------------|
| Riiiiiiiii[CR] | Z[CR]    | Transmits an extended remote request (29 bit) over the CAN bus                                                                                                    |
| Table 16 ACC   |          | The second states of the second state of the second states and the second states and the second states and the second states and the second states are set of the second states are set of the second states are second states are second states are set of the second states are set of the second states are second states are s |

#### Table 16 – ASCII Command for Transmitting Extended Remote Request CAN Frame

iiiiiiii: Extended remote request CAN frame (29 bit) identifier in hexadecimal format (0000000-1FFFFFF).

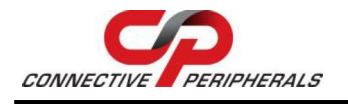

I: CAN data length to request (0-8) DLC, with the DLC maximum value being 8 (8 bytes).

Example: R100000023[CR] will send an extended remote request CAN frame with ID = 10000002h, DLC = 3 and request 3 data bytes.

### 6.2.8 Setting Timestamps ON/OFF

The timestamp command will set the timestamp functionality of received frames ON or OFF. This command is only available when the CAN channel is closed.

| Command | Response | Function                                               |
|---------|----------|--------------------------------------------------------|
| Z1[CR]  | [CR]     | Set the timestamp functionality on received frames ON  |
| Z0[CR]  | [CR]     | Set the timestamp functionality on received frames OFF |
| T       |          | CII Commond for Cotting Timestomers                    |

Table 17 – ASCII Command for Setting Timestamps

#### 6.2.9 Setting Acceptance Mask

The acceptance mask, in conjunction with the acceptance code (M), defines which CAN message frames (i.e., of a specific ID or range of CAN IDs) will be passed to the serial interface. The acceptance mask value corresponds to bits within a range of valid CAN IDs for either standard or extended CAN frames. This command is only active if the CAN channel is initiated and not opened. Set Acceptance Mask (m) command should be executed *prior* to Set Acceptance Code (M).

#### Note:

The CAN channel will revert to its prior state after execution. For example, if the channel is open when this command is executed, the channel will update the setting and return to the open state.

| Command       | Response | Function                                                       |
|---------------|----------|----------------------------------------------------------------|
| miii[CR]      | [CR]     | Set acceptance mask for standard CAN frame (11 bit) identifier |
| miiiiiiii[CR] | [CR]     | Set acceptance mask for extended CAN frame (29 bit) identifier |

Table 18 – ASCII Command for Setting Acceptance Mask

iii = standard 11-bit CAN mask (0x000 through 0x7FF)

iiiiiiiii = extended 29-bit CAN mask (0x00000000 through 0x1FFFFFF)

A value of "0" in a bit location indicates that the bit location ID value is to be *ignored* when filtering messages.

Default is to pass all frames (acceptance mask = 0x000 for standard messages and 0x00000000 for extended messages)

Example: m700[CR] set acceptance mask to check bits 10, 9 and 8 against the filter. Bits 7 through 0 are ignored as "don't care". Use the acceptance mask in conjunction with the acceptance code, which is explained next.

### 6.2.10 Setting Acceptance Code

The acceptance code/filter, in conjunction with the acceptance mask (m), defines which CAN message frames (i.e., of a specific ID or range of CAN IDs) will be passed to the serial interface. The acceptance code value corresponds to a valid CAN IDs for either standard or extended CAN frames. This command is only active if the CAN channel is initiated and not opened.

The Set Acceptance Mask (m) command should be executed *prior* to the Set Acceptance Code (M) command.

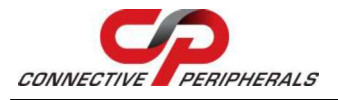

#### Note:

The CAN channel will revert to its prior state after execution. For example, if the channel is open when this command is executed, the channel will update the setting and return to the open state.

| Miii[CR]         [CR]         Set acceptance code for standard CAN framidentifier      | ICR1 [CR]      | Set acceptance code for standard CAN frame (11 bit            |
|----------------------------------------------------------------------------------------|----------------|---------------------------------------------------------------|
| Cat accontance code for extended CAN from                                              |                | identifier                                                    |
| Miiiiiiii[CR]         [CR]         Set acceptance code for extended CAN framidentifier | iiiii[CR] [CR] | Set acceptance code for extended CAN frame (29 bit identifier |

iii = standard 11-bit CAN mask (0x000 through 0x7FF)iiiiiiiii = extended 29-bit CAN mask (0x00000000 through 0x1FFFFFFFF)

Default is to pass all frames (acceptance code = 0x7FF for standard messages and 0x1FFFFFF for extended messages)

Example: m1FF[CR] sets acceptance code to receive standard messages with the CAN ID of 0x1FF. If used in conjunction with the acceptance mask example above, frames of the range 0x100 through 0x1FF will be passed, and all other CAN IDs will be blocked.

### 6.2.11 Getting Status Flags

Users can use the command F[CR] to get the status bits when an error occurs. A two-byte BCD number is returned to correspond to the 8-bits of the internal register of the CAN controller.

| Command | Response     | Function                             |
|---------|--------------|--------------------------------------|
| F[CR]   | XX[CR]       | Get CAN bus status                   |
| Ta      | able 20 – AS | CII Command for getting Status Flags |

#### Return Codes

XX[CR]

XX = CAN bus status (A bit set to "1" indicates a true condition):

Bits 2, 1, 0: Last Error Code (LEC), The LEC field holds a code, which indicates the type of the last error to occur on the CAN bus.

| LEC                     | Meaning                                                                                                    |
|-------------------------|----------------------------------------------------------------------------------------------------|
| Bits 2, 1, 0            |                                                                                                    |
| Error Code 0<br>0, 0, 0 | No error.                                                                                                    |
| Error Code 1<br>0, 0, 1 | Stuff error: more than 5 equal bits in a sequence have occurred in a part of a received message where this is not allowed.                                                                                                    |
| Error Code 2<br>0, 1, 0 | Form error: a fixed format part of a received frame has the wrong format.                                                                                                    |
| Error Code 3<br>0, 1, 1 | ACK Error: the message this CAN core transmitted was not acknowledged by another node.                                                                                                    |
| Error Code 4<br>1, 0, 0 | Bit 1 error: during the transmission of a message (Apart from the arbitration field), the device wanted to send a recessive level (bit of logical value "1"), but the monitored bus value was dominant.                                                                                                    |
| Error Code 5<br>1, 0, 1 | Bit 0 error: Bit 1 error: during the transmission of a message (or acknowledged<br>bit, or active error flag, or overload flag), the device wanted to send a dominant<br>level (bit of logical value "0"), but the monitored bus value was recessive.<br>During the bus-off recovery, this status is set each time a sequence of 11<br>recessive bits have been monitored. This enables the CPU to monitor the<br>proceedings of the bus-off recovery sequence (indicating the bus is not stuck<br>at dominant or continuously disturbed). |

#### **CP-CANFD USB to CAN FD Adapter Datasheet**

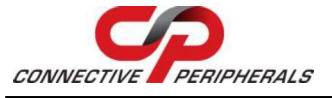

Version 1.0

| Error Code 6<br>1, 1, 0 | CRC error: the CRC checksum was incorrect in the message received; the CRC received for an incoming message does not match with the calculated CRC for the received data. |
|-------------------------|----------------------------------------------------------------------------------------------------|
| Error Code 7<br>1, 1, 1 | Unused: no CAN bus event was detected since the CPU wrote this value to the LEC.                                                                                          |

| Table 21 | . – | Return | Code | Descri | ption |
|----------|-----|--------|------|--------|-------|
|----------|-----|--------|------|--------|-------|

Bit 3: Transmitted a message successfully

1 = Since this bit was last reset by CPU, a message has been successfully (error-free and acknowledged by at least one other node) transmitted.

0 = Since this bit was last reset by CPU, no message has been transmitted.

Bit 4: Received a message successfully

1 = A message has been successfully received since this bit was last reset by CPU (independent of the result of acceptance filtering).

0 = No message has been successfully received since this bit was last reset by CPU

Bit 5: Error Passive (Read only)

1 = The CAN core is in the error passive state as defined in the CAN specification.

0 = The CAN core is in the error active.

Bit 6: Error Warning Status (Read only)

1 = At least one of the error counters in the EML (Error Management Logic) has reached the error warning limit of 96.

0 = Both error counters are below the error warning limit of 96.

Bit 7: Bus-off Status (Read only)

1 = The CAN Module is in bus-off state.

0 = The CAN Module is not in bus-off state.

<BELL> = ERROR

Bit 0 ~ Bit 7 returned to correspond to the 8-bits of the internal register of the CAN controller.

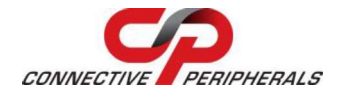

## 6.2.12 Get Version Information

The command V[CR] to retrieve the current firmware version of the CP-CANFD adapter.

| Command | Response     | Function                                                 |
|---------|--------------|----------------------------------------------------------|
| V[CR]   | VXXXX[CR]    | Get the current firmware version of the CP-CANFD adapter |
| Tab     | le 22 – ASCI | I Command for get Version Information                    |

This command is always available and will return the version information formatted like this: VXXXX[CR].

### 6.2.13 Get Serial Number

The command N[CR] will retrieve the serial number of the CP-CANFD adapter.

| Command | Response       | Function                                      |
|---------|----------------|-----------------------------------------------|
| N[CR]   | TXXXXXXXX[CR]  | Get the serial number of the CP-CANFD adapter |
|         | Table 23 – ASC | II Command for get Serial Number              |

This command is always available and will return the decimal serial number like this: TXXXXXXX[CR].

### 6.2.14 Reset CP-CANFD Adapter

The command RST[CR] will reset the CP-CANFD adapter.

| Command | Response    | Function                           |
|---------|-------------|------------------------------------|
| RST[CR] | -           | Reset the CP-CANFD adapter         |
| Tab     | e 24 – ASCI | Command for Reset CP-CANFD Adapter |

This command is always available.

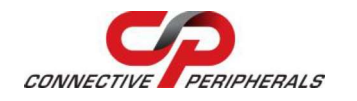

## 7 Tools

## 7.1 Firmware Upgrade

The CP-CANFD adapter firmware can be updated for bug fixes and enhanced features. You can use our tool program to upgrade the firmware contents via serial port.

The firmware upgrade program (USB-CAN-FD\_update.exe) can be downloaded from <a href="https://www.connectiveperipherals.com">https://www.connectiveperipherals.com</a>.

| 🧏 USB-CAN FD update |    | - 12 |           | $\times$ |
|---------------------|----|------|-----------|----------|
| ~ Refre             | sh |      |           |          |
|                     |    | ]    | File      |          |
|                     |    | - 1  | any are t | -        |

Figure 10 - USB-CAN FD Update Tool

<u>Step 1:</u> Click Refresh button to get the COM port number with in used.

Step 2: Select the COM port number which the CP-CANFD adapter used.

<u>Step 3:</u> Click File button to select the firmware file and click Update button to upgrade CP-CANFD adapter.

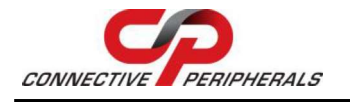

## 7.2 CANHacker

CANHacker is a Windows application software for analyzing and transmitting/receiving CAN frames. The CANHacker software has a friendly interface and is easy to use. Through the software, users can easily test and analyze the CAN frames.

The following shows its main panel:

| CANHacke  | r V2.00.0 | )1                         |         |          |         |          |           |      |        |
|-----------|-----------|----------------------------|---------|----------|---------|----------|-----------|------|--------|
| e Connec  | T Kese    | t Settings Filter Tracer ? |         |          |         |          |           |      |        |
|           | X.        |                            |         |          | _       |          |           |      |        |
| ID        | DLC       | Data                       | Period  | Count    | Connent | (click t | o change) | _    | Ī      |
|           |           |                            |         |          |         |          |           |      |        |
|           |           |                            |         |          |         |          |           |      |        |
|           |           |                            |         |          |         |          |           |      |        |
|           |           |                            |         |          |         |          |           |      |        |
|           |           |                            |         |          |         |          |           |      |        |
|           |           |                            |         |          |         |          |           |      |        |
|           |           |                            |         |          |         |          |           |      |        |
|           |           |                            |         |          |         |          |           |      |        |
|           |           |                            |         |          |         |          |           |      |        |
|           |           |                            |         |          |         |          |           |      |        |
|           |           |                            |         |          |         |          |           |      |        |
|           |           |                            |         |          |         |          |           |      |        |
| ransm     | it        |                            |         |          |         |          |           |      |        |
| D         | DLC       | Data                       | Period  | Count    | Comment |          |           |      | 1      |
| rr        | 8         | 44 55 66 // 88 99 AA BB    | 300     | U        |         |          |           |      |        |
|           |           |                            |         |          |         |          |           |      |        |
|           |           |                            |         |          |         |          |           |      |        |
|           |           |                            |         |          |         |          |           |      |        |
|           |           |                            |         |          |         |          |           |      |        |
|           |           |                            |         |          |         |          |           |      |        |
| D         | DLC       | Data                       | Comment |          |         |          | Single    | Shot | Сору   |
|           |           | 44 33 66 77 88 33 AA BB    |         |          |         |          | Sand      |      | Add    |
| 29 Bit Id | 1         | HTH Period (ms) 300        | * = doi | n't care |         |          | Jend      |      | ~~~    |
| X Mode F  | Periodic  |                            | er Data |          |         |          | Stop      | All  | Delete |
|           |           |                            |         |          |         |          |           |      |        |
|           |           |                            |         |          |         |          |           |      |        |

Figure 11 - CANHACKER Main Panel

The following sections will briefly introduce the necessary steps on how to use the software.

### 7.2.1 Settings Procedure for Selecting and Configuring the USB to CAN Adapter

1. Open CANHacker and click "Settings" under the menu.

| CANUL-I           |          | $\frac{9}{3}$ |           |              |        |       | _       |        |            |  |
|-------------------|----------|---------------|-----------|--------------|--------|-------|---------|--------|------------|--|
| File Conno<br>4 K | ect Rese | t Settings    | Filter Ti | racer ?<br>追 | et     |       |         |        |            |  |
| Receive<br>ID     | e<br>DLC | Data          | -         | -            | Period | Count | Comment | (click | to change) |  |
|                   |          |               |           |              |        |       |         |        |            |  |

Figure 12 - CANHACKER Settings Menu

- 2. Select COM port of the USB to CAN adapter.
- 3. Check "RTS HS" to enable RTS handshake function.
- 4. Check "Time Stamp" to enable timestamp function.
- 5. Select CAN Baudrate for the CAN bus operating speed.
- 6. Finally, click "OK" to finish the settings and return to the main panel.

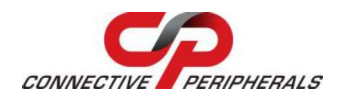

Version 1.0

Document Reference No.: CP\_000091 Clearance No.: CP#078

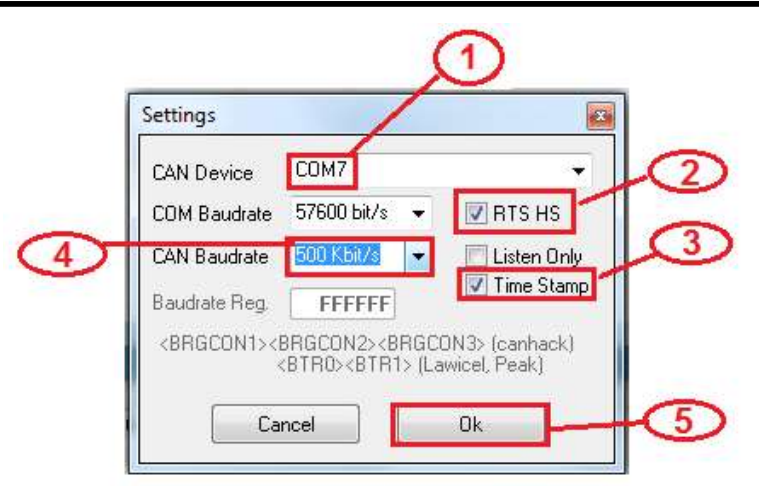

Figure 13 - CANHACKER Settings Tab

You may connect the CP-CANFD adapter after configuration. Click "Connect", as shown in the figure, to start the CANHacker software operation.

| e Conne | ct Rese | t Settings Filter Tracer ? |        |                                 |  |
|---------|---------|----------------------------|--------|---------------------------------|--|
| 4 n     | ×       |                            | ]†     |                                 |  |
| Receive |         |                            |        |                                 |  |
| ID      | DLC     | Data                       | Period | Count Comment (click to change) |  |
|         |         |                            |        |                                 |  |
|         |         |                            |        |                                 |  |

Figure 14 - Start CANHACKER Software Operation

When CP-CANFD adapter successfully connects, you will find the message "Connected to XXX kbits/s", firmware version VXXXX and operation mode at the bottom of the main panel.

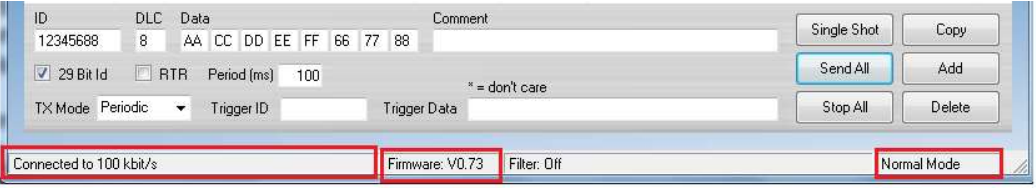

Figure 15 – Connection Successful

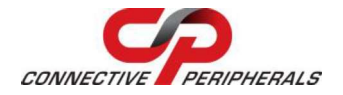

## 7.2.2 Receiving CAN Frames

When CANHacker receives CAN frames from another CAN node, it will show all CAN frame messages in the middle of main panel. The CAN frame messages includes ID, DLC, Data, Period, Count.

| × n      | 7   | T   |    | D  |    | B. | Ę  | •  | ∎↓ |        |        |         |        |    |         |    |
|----------|-----|-----|----|----|----|----|----|----|----|--------|--------|---------|--------|----|---------|----|
| Receive  |     |     |    |    |    |    |    |    |    |        |        |         |        |    |         |    |
| ID       | DLC | Dat | a  |    |    |    |    |    |    | Period | Count  | Comment | (click | to | change) |    |
| 01234567 | 8   | 11  | 22 | 33 | 44 | 55 | 66 | 77 | 88 | 494    | 42333  |         |        |    |         | 1. |
| 04000000 | 8   | FF  | EE | BB | DD | CC | AA | 44 | 55 | 200    | 65287  |         |        |    |         |    |
| 12345600 | 8   | 44  | 55 | 66 | 77 | 88 | 99 | AA | BB | 515    | 42127  |         |        |    |         |    |
| 12345688 | 8   | AA  | CC | DD | EE | FF | 66 | 77 | 88 | 110    | 194449 |         |        |    |         |    |
| 13456789 | 8   | 00  | 01 | 02 | 03 | 04 | 05 | 06 | 07 | 1015   | 20897  |         |        |    |         | 1  |
| 476      | 0   | RTR | l  |    |    |    |    |    |    | 107    | 195597 |         |        |    |         |    |
| 7FF      | 8   | 00  | 01 | 02 | 03 | 04 | 05 | 06 | 07 | 202    | 102387 |         |        |    |         |    |
|          |     |     |    |    |    |    |    |    |    |        |        |         |        |    |         |    |
|          |     |     |    |    |    |    |    |    |    |        |        |         |        |    |         | 1  |
|          |     |     |    |    |    |    |    |    |    |        |        |         |        |    |         |    |
|          |     |     |    |    |    |    |    |    |    |        |        |         |        |    |         |    |
|          |     |     |    |    |    |    |    |    |    |        |        |         |        |    |         |    |
|          |     |     |    |    |    |    |    |    |    |        |        |         |        |    |         |    |
|          |     |     |    |    |    |    |    |    |    |        |        |         |        |    |         | -  |
|          |     |     |    |    |    |    |    |    |    |        |        |         |        |    |         | -  |
|          |     |     |    |    |    |    |    |    |    |        |        |         |        |    |         |    |
|          |     |     |    |    |    |    |    |    |    |        |        |         |        |    |         |    |
|          |     |     |    |    |    |    |    |    |    |        |        |         |        |    |         |    |
|          |     |     |    |    |    |    |    |    |    |        |        |         |        |    |         |    |
|          |     |     |    |    |    |    |    |    |    |        |        |         |        |    |         |    |

Figure 16 – CANHACKER Receiving CAN Frame

## 7.2.3 Sending CAN Frames

CANHacker provides many parameters for sending CAN frames to another CAN node, you can set the following parameters on the bottom of the main panel for CAN data transmission:

| ID<br>12345688  | DLC<br>8 | Data<br>AA CC DD EE FF | Comment 66 77 88            | Single Shot | Сору       |
|-----------------|----------|------------------------|-----------------------------|-------------|------------|
| 🔽 29 Bit Id     | R        | TR Period (ms) 100     | ×                           | Send All    | Add        |
| TX Mode Per     | iodic    | ▼ Trigger ID           | Trigger Data                | Stop All    | Delete     |
| onnected to 100 | kbit/s   |                        | Firmware: V0.73 Filter: Off | No          | ormal Mode |

Figure 17 – CANHACKER Set CAN Data Transmission Parameter

Select transmit an extended CAN Frame (29 bits ID) or a standard CAN frame (11 bits ID).

Check "29 Bit Id" Check "29 Bit Id" to transmit an extended CAN Frame (29 bits ID) and uncheck "29 Bit Id" 29 Bit Id to transmit a standard CAN frame (11 bits ID).

Select remote request frame mode or transmit CAN frame mode.

Check "RTR" RTR" For a remote request frame mode or uncheck "RTR" RTR" CAN frame mode.

Enter CAN frame messages in the respective fields, including ID, DLC, Data.

| ID       | DLC | Data |    |    |    |    |    |    |    |
|----------|-----|------|----|----|----|----|----|----|----|
| 12345688 | 8   | AA   | CC | DD | EE | FF | 66 | 77 | 88 |

In "TX Mode" dialog box, you can select "off", "Periodic", "RTR", "Trigger" modes.

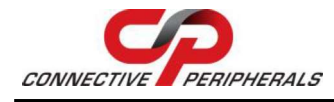

Version 1.0

Document Reference No.: CP\_000091 Clearance No.: CP#078

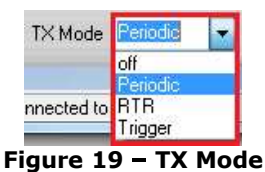

When "Periodic" mode is selected, you can enter "Period (ms)" to send CAN frames message repeatedly (enter "500" to send CAN messages every 500ms).

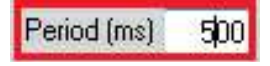

Figure 20 – Periodic Mode Setting

To send a single CAN frame message, click "Single Shot". Click "Send All" to send CAN frames message repeatedly.

To stop sending CAN frame messages, click "Stop All".

| [ | Single Shot |
|---|-------------|
| I | Send All    |
| Ī | Stop All    |

Figure 21 – Send / Stop CAN Frame Message

### 7.2.4 Assistant Features

There are many assistant features included in CANHacker, as shown in the figure below:

| CANHacker V2.00.01                       | A THE PARTY AND AND AND                |  |
|------------------------------------------|----------------------------------------|--|
| ile Disconnect Reset Settings Filter Tra | 2                                      |  |
| 💥 👓 🔅 T 🗋 🙆 🖣                            | 64                                     |  |
| Receive                                  |                                        |  |
| ID DLC Data                              | Period Count Consent (click to change) |  |

Saving data to file or loading data from file:

Select **"File"** option to save Rx List, Trace, Tx List, Command List and Load Trace, Tx List, Command List.

| File | Disconnect Reset Settings | Filt     |
|------|---------------------------|----------|
|      | Save Rx List              | -        |
|      | Load Trace                | _        |
|      | Save Trace                | DD       |
|      | Load Tx List              | 44<br>DD |
|      | Save Tx List              | DD       |
|      | Load Comment List         | 0.0      |
|      | Save Comment List         | 03       |
|      | Quit                      |          |

Figure 23 – CANHACKER File Menu

Click "Disconnect" to stop CANHacker.

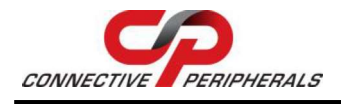

| File | Disconne | ect Re | eset     | Sett     | ings | Fil | ter | Trac | er | ?   |   |
|------|----------|--------|----------|----------|------|-----|-----|------|----|-----|---|
| ×    | 5        | 2      | T        |          | D    |     | B.  |      | •  | E+  |   |
| Re   | ceive    | DIC    | De       |          | _    |     |     |      |    |     |   |
| 0.41 | 100000   | DIC    | Da<br>FF | La<br>FF | DD   | DD  | cc  | 2.2  |    | E E | - |
| 04   | 545678   | 8      | 11       | 22       | 33   | 44  | 55  | 66   | 77 | 88  |   |
| 12   | 345555   | 8      | ÀÀ       | BB       | ČČ   | DD  | EE  | FF   | 99 | 88  |   |
| 10   | 156799   | 8      | 0.0      | 01       | 02   | 03  | 04  | 05   | 06 | 07  |   |

**Figure 24 – CANHACKER for Disconnect** 

 ${\sf Click}\ ``{\sf Reset''}\ to\ {\sf renew\ the\ received\ CAN\ frame\ messages\ and\ reset\ the\ transmission\ (received)\ count.$ 

| ×     | 0 0 | -        | and the second |     |     |                                                                                                    |    |        |       |
|-------|-----|----------|----------------|-----|-----|----------------------------------------------------------------------------------------------------|----|--------|-------|
|       | - / | <i>a</i> | T              |     | Ca. | en la companya de la companya de la | ∎∔ |        |       |
| Recei | ve  |          |                |     |     |                                                                                                    |    |        |       |
| ID    | DI  | .C   1   | Data           | i . |     |                                                                                                    | 1  | Period | Count |

Figure 25 – CANHACKER for Reset

Select "Filter" to set mask filter and range filter.

| File | Disconnect Reset                                   | Settings Filte                 | r Tracer | ?              |
|------|----------------------------------------------------|--------------------------------|----------|----------------|
| Fi   | lter                                               |                                |          |                |
|      | Mask Filter                                        |                                |          |                |
|      | 11Bit/29Bit Mask                                   | FFFFFFF                        | 44       |                |
|      | 11Bit/29Bit Code                                   | FFFFFFFF                       | 77       | 88             |
|      | Mask: 0 = Relevant, 1<br>(for details look at SJA1 | = Don't care<br>000 Datasheet) | 06       | 88<br>07<br>00 |
|      | 📰 Enable Mask Filter                               |                                | 06       | 07             |
|      | Range Filter                                       |                                |          |                |
|      | Start ID                                           | 00000000                       |          |                |
|      | EndID                                              | 1FFFFFFF                       |          |                |
|      | Discrete IDs                                       | 0                              |          |                |
|      | Enable Range Filter                                |                                |          |                |
|      | Cancel                                             | Ok                             |          |                |

Figure 26 – CANHACKER for Filter Setting

Select "Tracer" or "Monitor" to trace or monitor the CAN frame messages.

| le Disconne | ect Re | set Settings Filter Tracer ? |        |       |         | File ( | Disconnect | Reset       | Settings | Filter | Monitor | 7   | -    | _   | _ |   |
|-------------|--------|------------------------------|--------|-------|---------|--------|------------|-------------|----------|--------|---------|-----|------|-----|---|---|
| × n         | 2      |                              |        |       |         | ×      | 10         | 3% <b>T</b> |          | D      | Ba      | Fit |      |     |   | 0 |
| Receive     |        |                              |        |       |         | Rec    | eive       |             |          | L.S.   | -       |     |      | "   |   |   |
| ID          | DLC    | Data                         | Period | Count | Comment | Time   | - TD       | DIC         | Data     | _      | _       | _   | Comm | ⇒nt | _ |   |
| 04000000    | 8      | FF EE BB DD CC AA 44 55      | 200    | 28480 |         |        | 5 125      | 220         | 20100    |        |         |     |      |     |   |   |
| 04545678    | 8      | 11 22 33 44 55 66 77 88      | 493    | 11232 |         |        |            |             |          |        |         |     |      |     |   |   |
| 12345555    | 8      | AA BB CC DD EE FF 99 88      | 108    | 52150 |         |        |            |             |          |        |         |     |      |     |   |   |
| 13456789    | 8      | 00 01 02 03 04 05 06 07      | 1014   | 5617  |         |        |            |             |          |        |         |     |      |     |   |   |
| 4CC         | 8      | 00 00 00 00 00 00 00 00      | 204    | 28082 |         |        |            |             |          |        |         |     |      |     |   |   |
| 7F6         | 0      | RTR                          | 499    | 11232 |         |        |            |             |          |        |         |     |      |     |   |   |
| 2EE         | 0      | 00 01 02 02 04 05 04 07      | 202    | 28087 |         |        |            |             |          |        |         |     |      |     |   |   |

Figure 27 – CANHACKER for Tracer / Monitor

## 7.3 CP CAN FD Utility

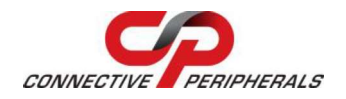

Document Reference No.: CP\_000091 Clearance No.: CP#078

CP CAN FD Utility is a Windows application software for testing and transmitting/receiving CAN FD frames. CP CAN FD Utility is an easy-to-use software, through the software users can easily test and analyze the CAN FD frames.

The CP CAN FD Utility can be downloaded from <u>https://www.connectiveperipherals.com.</u>

The following figure shows its main panel:

| securitys             |                                         |             |         |              |            |                 |                 |             |      |     |
|-----------------------|-----------------------------------------|-------------|---------|--------------|------------|-----------------|-----------------|-------------|------|-----|
| Connect               | Configu                                 | uration     |         |              |            |                 |                 |             |      |     |
| Message               |                                         |             |         |              |            |                 |                 |             |      |     |
| essage Ci             | onfiguration                            |             |         |              |            |                 |                 |             |      |     |
| x Mode:               | OFF V                                   | Trigger ID: |         |              |            | Trigger Data:   |                 |             |      |     |
| D Type:               | 11-bit(standard)                        | ~ 1         | ID: ZEE | RTR:         | 0 × FD 0   | V BRS: 0 V DIC: | 8 × Send Cycle: | 0           |      | m   |
| ,,,                   |                                         |             |         |              |            |                 |                 | <u> </u>    |      |     |
| DATA: 0               | 0-00-00-00-00-00-00-00-00-00-00-00-00-0 | 00-00       |         |              |            |                 |                 |             |      |     |
| ,                     | Add                                     | Modify      | C       | хру          | Delete     | Singleshot      | Send All        | Stop All    | Re   | set |
|                       |                                         |             |         |              |            |                 |                 |             |      |     |
| No                    | Туре                                    | ID          | RTR FD  | BRS          | DLC        | DATA            |                 | Timer Count | Mode |     |
| No                    | Туре                                    | ID          | RTR FD  | BRS          | DLC        | DΛTΛ            |                 | Timer Count | Mode |     |
| No                    | Туре                                    | ID          | RTR FD  | BRS          | DLC        | DATA            |                 | Timer Count | Mode |     |
| No                    | Туре                                    | ID          | RTR FD  | BRS          | DLC        | DΛΤΛ            |                 | Timer Count | Mode |     |
| No<br>ive Messa       | Туре                                    | ID          | RTR FD  | BRS          | DLC        | DATA            |                 | Timer Count | Mode |     |
| No<br>ive Messa<br>No | Type<br>age<br>Type                     | ID          | RTR FD  | BRS<br>D BRS | DLC        | DATA            |                 | Timer Count | Mode |     |
| No<br>ive Messa<br>No | Type<br>age<br>Type                     | ID          | RTR FD  | BRS<br>D BRS | DLC        | DATA            |                 | Timer Count | Mode |     |
| No<br>ive Messa<br>No | Type<br>age<br>Type                     | ID          | RTR FD  | BRS<br>D BRS | DLC        | DATA            |                 | Timer Count | Mode |     |
| No<br>ive Messa<br>No | Type<br>age<br>Type                     | ID          | RTR FD  | D BRS        | DLC<br>DLC | DATA            |                 | Timer Count | Mode |     |

Figure 28 – CP CAN FD Utility Main Panel

## 7.3.1 Settings Procedure for Selecting and Configuring the USB to CAN FD Adapter

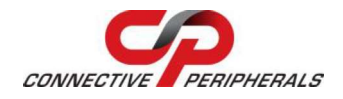

Version 1.0

Document Reference No.: CP\_000091 Clearance No.: CP#078

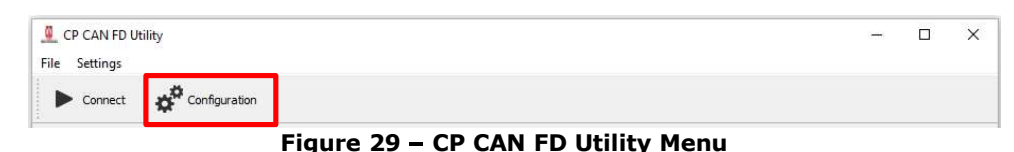

1. Open CP CAN FD Utility and click "**Configuration**" under the menu.

| o <sup>o</sup> Configuration | ? ×                  |
|------------------------------|----------------------|
| COM Port:                    | Reflash              |
| Mode:                        | Normal 🗸 🗹 Timestamp |
| CAN BaudRate: 5              | 1000 🗸 Kbit/s        |
| 6 CAN FD BaudRate:           | 5000 🗸 Kbit/s        |
| 7 Filter                     | ~                    |
| Filter: 7FF                  | Mask: 7FF            |
| Add Ren                      |                      |
| No Type                      | Filter Mask          |
| ito ijpe                     | The Mask             |
| <                            |                      |
|                              |                      |
| 8                            | OK Cancel            |

Figure 30 – CP CAN FD Utility Configuration

- 2. Select COM port of the USB to CAN FD adapter.
- 3. Select Mode to open the CAN bus adapter in loopback or listen only operation mode, otherwise the CAN bus adapter will open in normal operation mode.
- 4. Check "TimeStamp" to enable timestamp function.
- 5. Select CAN Baudrate for the CAN bus operating speed.
- 6. Check CAN FD Baudrate and select CAN FD Baudrate for the CAN FD operating speed.
- 7. Set the mask and filter to specify the CAN IDs that are passed or blocked.
- 8. Finally, click "OK" to finish the settings and return to the main panel.

#### Note:

Before you set the **"Mask Filter"** function, you need to unplug the USB adapter. After setting the value of "Mask" and "Filter", connect the USB adapter again to enable the "Mask Filter" function.

| 🧕 CP CAN FD U | tility        |
|---------------|---------------|
| File Settings |               |
| Connect       | Configuration |

Figure 31 – Connect to CP CAN FD Utility

Users may connect the CP CAN FD adapter after configuration. Click "**Connect**" to start the CP CAN FD Utility.

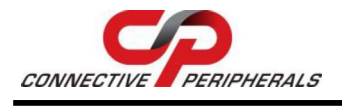

Receive Message

**CP-CANFD USB to CAN FD Adapter Datasheet** 

Version 1.0

Document Reference No.: CP\_000091 Clearance No.: CP#078

Connected | COM183 | BR: 1000 / 5000 kbps Web site: http://connectiveperipherals.com/

#### Figure 32 – Connection Status

When CP CAN FD adapter successfully connects, user will find the message "Connected COMxx BR:xxxkbps" at the bottom of the main panel.

## 7.3.2 Receiving CAN Frames

When CP CAN FD utility receives CAN frames from another CAN node, it will show all CAN frame messages in Receive Message panel of the CP CAN FD Utility. Users may merge the data from the same ID by checking the 'Merge list data' box and clear the data in the Receive Message panel by clicking "Clear".

| No | Туре     | ID       | RTR | FD | BRS | DLC | DATA                                     | Timer | Count |
|----|----------|----------|-----|----|-----|-----|------------------------------------------|-------|-------|
| 1  | Standard | 1FF      | 0   | 0  | 0   | 8   | 11-22-33-44-55-66-77-88                  | 8943  | 216   |
| 2  | Extended | 12345678 | 0   | 0  | 0   | 8   | 11-22-33-44-55-66-77-88                  | 8AA0  | 216   |
| 3  | Extended | 1FFFFFFF | 0   | 1  | 0   | 64  | 11-11-11-11-11-11-11-22-22-22-22-22-22-2 | 8E88  | 216   |

Figure 33 – CP CAN FD Utility - Receive Message

## 7.3.3 Sending CAN Frames

CP CAN FD Utility provides many parameters for sending CAN frames to another CAN node, you can set the following parameters in the Send Message panel for CAN data transmission:

| I x Mode: | OFF          | ✓ Trigger | ID:        |          |     |       |      |         |         | Tri    | gger [   | Data: |                                          |            |        |              |          |   |
|-----------|--------------|-----------|------------|----------|-----|-------|------|---------|---------|--------|----------|-------|------------------------------------------|------------|--------|--------------|----------|---|
| ID Type:  | 29-bit(exten | ded)      | $\sim$ ID: | 1FFFFFFF | RTR | : 0 ~ | FD   | 1 ~     | BRS:    | 0      | $\sim$   | DLC:  | 64 V                                     | Send Cyd   | e: 10  |              |          | , |
| No        | Туре         | ID        | RTR        | FD       | BRS | DLC   | .ue  |         | Singi   | carlot | DATA     | ¢.    | Jenu                                     |            | Timer  | Count        | Mode     |   |
| No        | Туре         | ID        | RTR        | FD       | BRS | DLC   |      |         |         | - 8    | DATA     | (     |                                          |            | Timer  | Count        | Mode     |   |
| 1         | Standard     | 1FF       | 0          | 0        | 0   | 8     | 11-2 | 2-33-44 | -55-66- | 77-88  |          |       |                                          |            | 10     | 216          | OFF      |   |
|           | Extended     | 12345678  | 0          | 0        | 0   | 8     | 11-2 | 2-33-44 | -55-66- | 77-88  |          |       |                                          |            | 10     | 216          | OFF      |   |
| 2         |              |           |            |          |     |       |      |         |         |        | a second |       | an an an an an an an an an an an an an a | Vertices 1 | (1995) | Construction | Press of |   |

Figure 34 – CP CAN FD Utility - Send Message

- 1. Select transmit an extended CAN frame (29 bits ID) or a standard CAN frame (11 bits ID). Enter CAN frame messages in the respective fields.
- Click "Add" to add a new send CAN frame message. Click "Modify" to modify a send CAN frame message. Click "Copy" to copy a send CAN frame message repeatedly. Click "Delete" to delete send CAN frame message.
- 3. CAN frame message to transmit will show in the data list.
- 4. Click "Singleshot" to send a single CAN frame message. Click "Send All" to send CAN frames message repeatedly. Click "Stop All" to stop sending CAN frame messages.
- 5. Click "Reset" to reset the "Count" column in the data list.

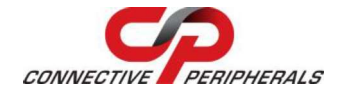

### 7.3.4 Assistant Features

The below figures illustrate some of the wide range of features included in CP CAN FD Utility

The "File" menu has features like "Save Receive", "Load Send" and "Save Send".

| File | Settings     |   |
|------|--------------|---|
| ٥    | Save Receive | × |
|      | Load Send    | ſ |
|      | Save Send    | ÷ |

Figure 35 – CP CAN FD Utility File Menu

The **"Settings"** menu offers the "*Auto reconnect"* feature. The CP CAN FD adapters will auto reconnect after unplugging and replugging if this feature is enabled.

| -    | 2          |       |
|------|------------|-------|
| File | Settings   |       |
|      | Auto recon | nnect |

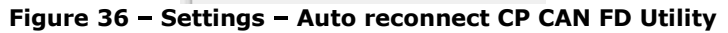

Click "Disconnect" to close the open channel of CP CAN FD adapter.

| CP CAN FD Utili | ty            |
|-----------------|---------------|
| File Settings   |               |
| X Disconnect    | Configuration |

Figure 37 – Settings – Disconnect CP CAN FD Utility

## 7.4 BUSMASTER

BUSMASTER is an open-source software tool for simulating, analyzing and testing data bus systems such as CAN, LIN.

A guide to using CP CAN FD adapter with BUSMASTER tool can be found below.

Step1: Install busmaster-installers-3.2.2

Step2: Download the CP\_BUSMASTER patch from https://www.connectiveperipherals.com.

<u>Step3:</u> Backup BusmasterDriverInterface.dll file. Copy and replace all files in CP\_BUSMASTER patch to BUSMASTER installed folder

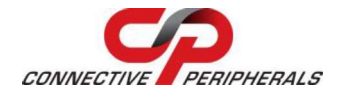

Document Reference No.: CP\_000091 Clearance No.: CP#078

| File Home      | Share | View                                     |                          |                   |        |
|----------------|-------|------------------------------------------|--------------------------|-------------------|--------|
| ← → ~ ↑ 🚺      | > Th  | is PC > Windows8_OS (C:) > Program Files | (x86) > BUSMASTER_v3.2.2 |                   |        |
|                | ^     | Name                                     | Date modified            | Туре              | Size   |
| 🖈 Quick access |       | 合 uninst                                 | 4/4/2024 9·21 AM         | Application       | 209 KB |
| Documents      | A     |                                          | 8/9/2022 3:35 PM         | Application exten | 72 KB  |
| Downloads      | 1     |                                          | 26/8/2022 3:49 PM        | Application exten | 122 KB |
| Pictures       | 1     | BusmasterDriverInterface.dll             | 26/8/2022 3:25 PM        | Application exten | 36 KB  |
| BUSMASTER      | _v3.  | BUSMASTER Cleanup Registry               | 30/10/2017 5:21 PM       | Application       | 34 KB  |
| CanFestival-   | 3     | S FormatConverter                        | 30/10/2017 5:21 PM       | Application       | 51 KB  |
| Deskton        |       | LDFViewer                                | 30/10/2017 5:20 PM       | Application       | 41 KB  |

Figure 38 – Adding File in CP\_BUSMASTER Patch to BUSMASTER Installed Folder

<u>Step4:</u> Open BUSMASTER software and select CP CAN-API for CP CAN FD adapter.

|                 | F (2011)                                                                                                    |                      |                                 |                                    |                                                | В       | USMASTER                                                                             |                             |                            |
|-----------------|----------------------------------------------------------------------------------------------------|----------------------|---------------------------------|------------------------------------|------------------------------------------------|---------|--------------------------------------------------------------------------------------|-----------------------------|----------------------------|
|                 | AN J1939 LIN                                                                                                    | View Too             | ls Help                         |                                    |                                                |         |                                                                                      |                             |                            |
| Connect<br>Hare | Driver<br>Selection Configuratio                                                                                                    | Database<br>Database | letwork Sign<br>tatistics Graph | al Filters M<br>1* W<br>Measuremen | Aessage Signal<br>Vindow* Watch *<br>t Windows | Logging | Transmit Node Replay Waveform<br>Window Simulation * Messages*<br>Simulation Windows | Test Automation<br>Executor | Diagnostics<br>Diagnostics |
| Hesse           | ETAS BOA                                                                                                    |                      |                                 |                                    |                                                |         |                                                                                      |                             |                            |
| Time            | ETAS ESSB1.3<br>ETAS ESSB1.4<br>ETAS ESSB1.4<br>ETAS ISOLAR-EVE<br>I-VIEW<br>IntrepidCS neoVI<br>DXAT VCI<br>Kvaser CAN<br>MHS Tiny-CAN<br>NSI CAN-API<br>PEAK USB<br>CP CAN-API<br>VSCOM CAN-API | Channel              | Msg                             | ID                                 | Message                                        | DLC     | Data Byte(s)                                                                         |                             |                            |
|                 | Vector XL                                                                                                    |                      |                                 |                                    |                                                |         |                                                                                      |                             |                            |

Figure 39 – Selecting CP CAN-API

<u>Step5:</u> Click "**Advanced**" button to show the CP CAN Device Config, Click Search for Devices on COM-ports, then select the COM port you want to use.

|                                                                                                    | 1                                                                                                    | BUSMASTER                                                |                                                                                                    | - 🗆 X         |
|----------------------------------------------------------------------------------------------------|----------------------------------------------------------------------------------------------------|----------------------------------------------------------|----------------------------------------------------------------------------------------------------|---------------|
| Connect Driver<br>Selection ~ Co<br>Hardware Configu                                                                                                    | Channel Database Hetwork Signal Fiters Hersen<br>Channel Database Hetwork Signal Fiters Hersen<br>Database Hetwork Signal Fiters Hersen<br>Measurement Window<br>Measurement Window | ge Signal Logging<br>W Watch - Window Simulation<br>dows | Diagnostics                                                                                                    | 9 <b>()</b> ^ |
| ← [Message Window - 1<br>Time<br>110: 44: 09: 9582<br>110: 44: 09: 9582<br>110: 44: 09: 9582<br>110: 44: 09: 9582<br>110: 48: 10: 48: 41: 7042<br>110: 48: 41: 7042 | Hardware Selection  P CAN Device Config X  Serial Port COM2 Serial Port COM2 Serial-Inform Device Type: Unknown Serial-unber: Unknown Serial-unber: Unknown Serial-unber: Unknown Device Config Operation Mode Operation Mode Outsen unity OLoopEad: Baudrate: Baudrate: Baudrate: Baudrate: Doob Max Serial Serial Seriad Seriad Seriad Seriad Seriad Seriad Seriad Seriad Seriad S                                                                                             | Configured DAN Hardware<br>Hardware<br>DP DAN Device     | 7 ×<br>Hadware Detais<br>Driver ID : 0<br>Firmware :<br>CAN<br>Backflade 1000000<br>BTR0: C0 BTR1: 3A<br>Sampler: 1 Obok: 15<br>Advanced |               |
|                                                                                                    | BTR: register         0         More BTR0: 0x: 00         BTR1: 0x: 00           Acceptance Code:         0x(0000000)         0x(0000000)                                                                                                    |                                                          | 1898 Securition 1 Champion 727 City 18, 1999 Pro-                                                                                        |               |

Figure 40 – CP CAN Device Configuration

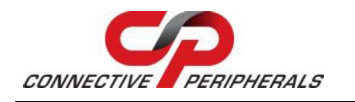

Version 1.0

Document Reference No.: CP\_000091 Clearance No.: CP#078

## 8 Contact Information

#### Global Headquarters – Singapore

Connective Peripherals Pte Ltd 1 Tai Seng Avenue Tower A #03-07 Singapore 536464

Tel: +65 67430980

E-Mail (Sales) E-Mail (Support) Web Site URL Web Shop URL sales@connectiveperipherals.com support@connectiveperipherals.com http://www.connectiveperipherals.com http://www.connectiveperipherals.com

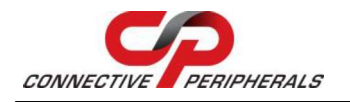

## Appendix A – List of Tables & Figures

## List of Tables

| Table 1 – LED Description                                                      |
|--------------------------------------------------------------------------------|
| Table 2 – Part Numbers / Ordering Information5                                 |
| Table 3 – CP-CANFD Adapter Specifications                                      |
| Table 4 – Jumpers for Enabling / Disabling Termination Resistors 10            |
| Table 5 – ASCII Command for CAN Bitrate                                        |
| Table 6 – Pin-Out for CP-CANFD-1P/CP-CANFD-1P-ISO Terminal Block               |
| Table 7 – Pin-Out for CP-CANFD-2p/CP-CANFD-2P-ISO Terminal Block               |
| Table 8 –Example of sending CAN Command                                        |
| Table 9 – "Help" Command                                                       |
| Table 10 – ASCII Command for Open CAN Bus Channel 18                           |
| Table 11 – ASCII Command to Close CAN Bus Channel 18                           |
| Table 12 – ASCII Command for CAN Bus Bitrate 18                                |
| Table 13 – ASCII Command for Transmitting Standard CAN Frame 18                |
| Table 14 – ASCII Command for Transmitting Standard Remote Request CAN Frame 19 |
| Table 15 – ASCII Command for Transmitting Extended CAN Frame 19                |
| Table 16 – ASCII Command for Transmitting Extended Remote Request CAN Frame 19 |
| Table 17 – ASCII Command for Setting Timestamps 20                             |
| Table 18 – ASCII Command for Setting Acceptance Mask 20                        |
| Table 19 – ASCII Command for Setting Acceptance Code 21                        |
| Table 20 – ASCII Command for getting Status Flags                              |
| Table 21 – Return Code Description                                             |
| Table 22 – ASCII Command for get Version Information 23                        |
| Table 23 – ASCII Command for get Serial Number    23                           |
| Table 24 – ASCII Command for Reset CP-CANFD Adapter                            |

## **List of Figures**

| Figure 1 – Jumpers for Termination Resistors                  | . 10 |
|---------------------------------------------------------------|------|
| Figure 2 - CP-CANFD-1P/CP-CANFD-1P-ISO Adapter                | . 11 |
| Figure 3 - CP-CANFD-2P/CP-CANFD-2P-ISO Adapter                | . 11 |
| Figure 4 - CP CDC Driver                                      | . 12 |
| Figure 5 - Install CP CDC Driver                              | . 12 |
| Figure 6 - Installation Complete                              | . 12 |
| Figure 7 - COM Port Number                                    | . 13 |
| Figure 8 - CP-CANFD-1P/CP-CANFD-1P ISO Adapter Terminal Block | . 15 |
| Figure 9 - CP-CANFD-2P/cP-CANFD-2P-ISO Adapter Terminal Block | . 16 |
| Figure 10 - USB-CAN FD Update Tool                            | . 24 |

#### CP-CANFD USB to CAN FD Adapter Datasheet Version 1.0

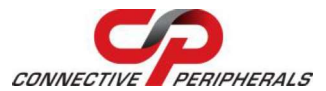

Document Reference No.: CP\_000091 Clearance No.: CP#078

| Figure 11 - CANHACKER Main Panel                                            |
|-----------------------------------------------------------------------------|
| Figure 12 - CANHACKER Settings Menu                                         |
| Figure 13 - CANHACKER Settings Tab                                          |
| Figure 14 - Start CANHACKER Software Operation                              |
| Figure 15 – Connection Successful                                           |
| Figure 16 – CANHACKER Receiving CAN Frame                                   |
| Figure 17 – CANHACKER Set CAN Data Transmission Parameter                   |
| Figure 18 – Example of CAN Frame Message                                    |
| Figure 19 – TX Mode                                                         |
| Figure 20 – Periodic Mode Setting                                           |
| Figure 21 – Send / Stop CAN Frame Message                                   |
| Figure 22 – Other Assistant Features in CANHACKER                           |
| Figure 23 – CANHACKER File Menu                                             |
| Figure 24 – CANHACKER for Disconnect                                        |
| Figure 25 – CANHACKER for Reset                                             |
| Figure 26 – CANHACKER for Filter Setting                                    |
| Figure 27 – CANHACKER for Tracer / Monitor                                  |
| Figure 28 – CP CAN FD Utility Main Panel                                    |
| Figure 29 – CP CAN FD Utility Menu                                          |
| Figure 30 – CP CAN FD Utility Configuration                                 |
| Figure 31 – Connect to CP CAN FD Utility                                    |
| Figure 32 – Connection Status                                               |
| Figure 33 – CP CAN FD Utility - Receive Message                             |
| Figure 34 – CP CAN FD Utility - Send Message                                |
| Figure 35 – CP CAN FD Utility File Menu                                     |
| Figure 36 – Settings – Auto reconnect CP CAN FD Utility                     |
| Figure 37 – Settings – Disconnect CP CAN FD Utility                         |
| Figure 38 – Adding File in CP_BUSMASTER Patch to BUSMASTER Installed Folder |
| Figure 39 – Selecting CP CAN-API                                            |
| Figure 40 – CP CAN Device Configuration                                     |

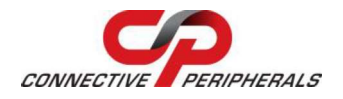

Version 1.0

Document Reference No.: CP\_000091 Clearance No.: CP#078

## **Appendix C – Revision History**

| Document Title:         | CP-CANFD USB to CAN FD Adapter Datasheet |
|-------------------------|------------------------------------------|
| Document Reference No.: | CP_000091                                |
| Clearance No.:          | CP#078                                   |
| Product Page:           | https://connectiveperipherals.com/       |
| Document Feedback:      | Send Feedback                            |

| Revision | Changes         | Date       |
|----------|-----------------|------------|
| 1.0      | Initial Release | 16-05-2024 |

## **X-ON Electronics**

Largest Supplier of Electrical and Electronic Components

Click to view similar products for Interface Modules category:

Click to view products by Connective Peripherals manufacturer:

Other Similar products are found below :

 FAB118
 ATX6022/14GP7
 ATX6022/8
 9441560000
 73-546-001
 60016-023
 PCE-DP10-00A1E
 60016-002
 60006-004
 SNAP-PAC-SB2

 60011-093
 ADAM-4541-C
 ADAM-4510S-F
 USB-CARD-READER
 USB-RS485
 USB-SATA
 RSM232D
 TD502D232H
 RS232 TO RS485

 TD302D232H
 TD501D232H
 RSM232
 RSM232D
 TD301D232H
 TD302D232H
 TD502D232H
 20270
 60567
 30255
 50260
 20295
 40961

 20277
 50261
 ZHB5105J
 EUR0001H
 ZHB2301G
 50985
 USO9ML4
 TTL/CAN-USB
 4000-68000-4170000
 4000-68000-0220000
 4000 

 68512-0940003
 4000-68000-0090000
 6ES73317KF020AB0
 6ES71556AA010BN0
 6ES71936AR000AA0
 GPS50M
 FAB8020785
 1020882